## Quick guide for using synchronisation in Chapoo Transfer

Advantages of using synchronisations:

- Settings saved in memory, no need to drag and drop every time. Just click once.
- Faster than normal transfers, only changes are transferred.
- No overrides, no data is ever lost.
- Guarantee that everything at the source will also be available at the destination.

Chapoo Transfer synchronisations can be set up by dragging and dropping folders from left to right and vice versa. This will open the default up- and download dialogs as usual. These dialogs now contain a new option "Save this transfer as synch". For the download dialog you can also select "Include list of documents" to also download an xls containing all documents with their metadata. And for the upload dialog you can input a default description and document status.

| 00000 |                                                                                                    |                                   |             |          | revisions |
|-------|----------------------------------------------------------------------------------------------------|-----------------------------------|-------------|----------|-----------|
| ×     | Name                                                                                                    | Path                              | Description | Status   | Progre    |
| V     | viewer_xlsx.png                                                                                                    | Bellevue/A Metadata Test Folder/C |             | Proposal |           |
| 1     | root_projects.PNG                                                                                                    | Bellevue/A Metadata Test Folder/C |             | Proposal |           |
| 1     | recent_documents.PNG                                                                                                    | Bellevue/A Metadata Test Folder/C |             | Proposal |           |
| 1     | 🛅 Sub Check                                                                                                    | Bellevue/A Metadata Test Folder/C |             |          |           |
| 1     | workflow_document_details_dashbo                                                                                                    | Bellevue/A Metadata Test Folder/C |             | Draft    |           |
| 1     | solved.png                                                                                                    | Bellevue/A Metadata Test Folder/C |             | Draft    |           |
| 1     | IMG_3541.JPG                                                                                                    | Bellevue/A Metadata Test Folder/C |             | Proposal |           |
| 1     | IMG_20150516_150751.jpg                                                                                                    | Bellevue/A Metadata Test Folder/C |             | Draft    |           |
| 1     | CheckBox Widgets                                                                                                    | Bellevue/A Metadata Test Folder   |             |          |           |
| 1     | IMG_3534.JPG                                                                                                    | Bellevue/A Metadata Test Folder/C |             | Draft    |           |
|       | E and the second and a second second seco | Delles                            |             | D4       |           |

| Name                  | Path   | Description                 | Status     | Progres |
|-----------------------|--------|-----------------------------|------------|---------|
| A 🗖                   | C:/    |                             |            |         |
| 📝 🔳 IMG_3535.JPG      | C:/A   | always use this description | Proposal 🔻 |         |
| 🔽 🔳 IMG_3538.JPG      | C:/A   | always use this description | Proposal 🔻 |         |
| 📝 🔳 IMG_3540.JPG      | C:/A   | always use this description | Proposal 🔻 |         |
| V 🔳 IMG_3541.JPG      | C:/A   | always use this description | Proposal 🔻 |         |
| 📝 🔳 IMG_4034.JPG      | C:/A   | always use this description | Proposal 🔻 |         |
| V 🗖 C                 | C:/    |                             |            |         |
| V 🗖 D                 | C:/C   |                             |            |         |
| 🛛 🔎 odd_numbers-2.pdf | C:/C/D | always use this description | Proposal 🔻 |         |
|                       |        |                             | - (")<br>  | •       |

These synchs are now saved and can be viewed and run in the Synchs Overview dialog.

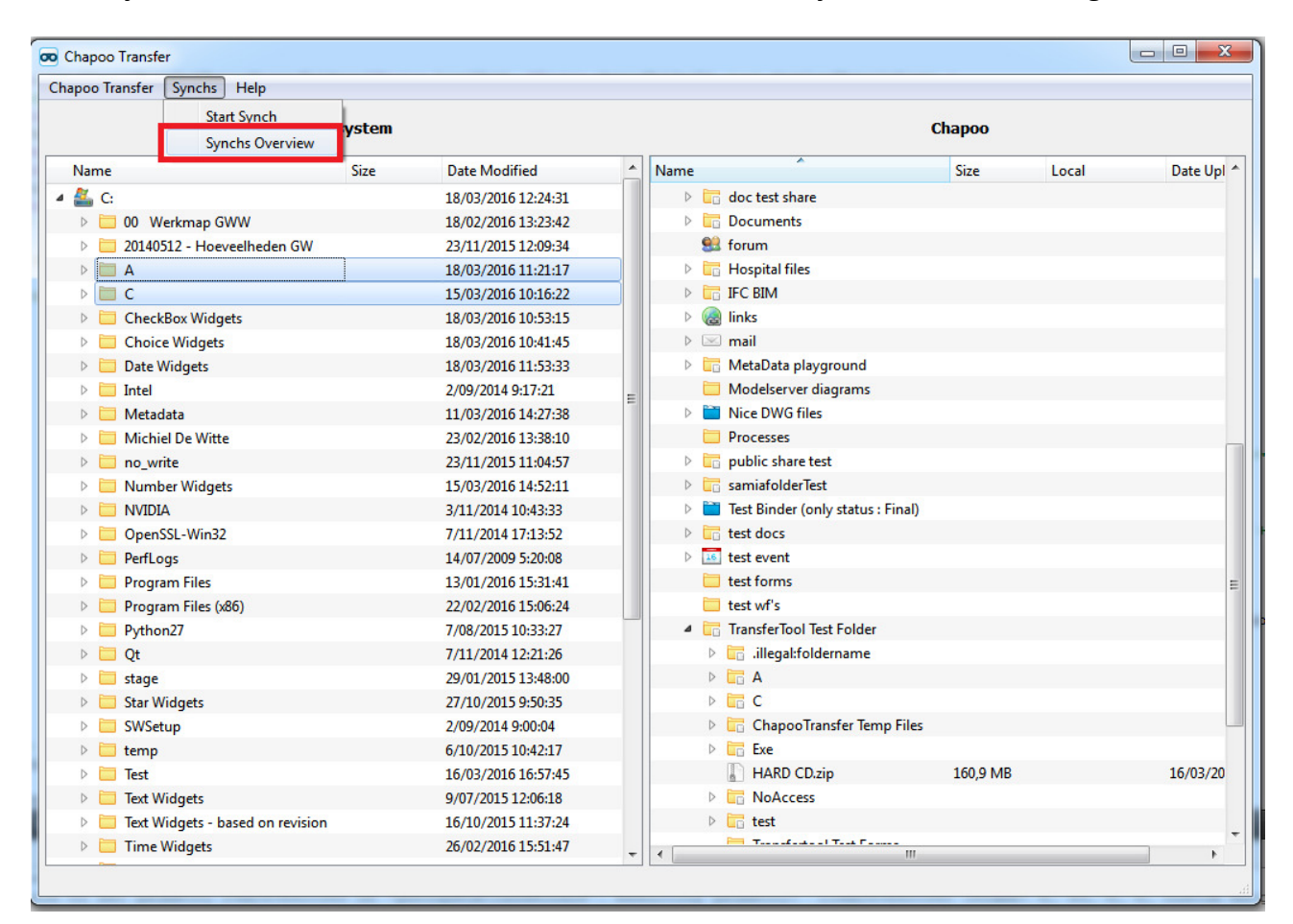

| ChapooTransfer                                                                                                    |
|----------------------------------------------------------------------------------------------------|
| <ul> <li>C:/Date Widgets ← </li> <li>Bellevue/A Metadata Test Folder/Date Widgets</li> <li>● </li> <li>Include list of files</li> </ul> |
| Synch last performed on: 2016/03/18 12:01                                                                                               |
| C:/A → C Bellevue/TransferTool Test Folder/A ●                                                                                          |
| Default description and status: always use this description Draft                                                                       |
| Synch last performed on: 2016/03/18 13:43                                                                                               |
| C:/C → C Bellevue/TransferTool Test Folder/C ●                                                                                          |
| Default description and status: always use this description Draft                                                                       |
| Synch last performed on: 2016/03/18 13:43                                                                                               |
| Stop Start                                                                                                    |
|                                                                                                    |

In this dialog you can see the settings of all saved synchs. The green light indicates that the synch is still valid and can be run, meaning the local and chapoo folders still exist and you as a user have sufficient access. If you no longer need a synch you can delete it by clicking on the recyclebin icon. This will not delete any local files or chapoo documents. In the left bottom corner, clicking "View log" will show you the synch log. In the bottom right corner you can start and stop the synchronisation of all synchs.

| Change Transfer                                    | And the second second s |                  | test share                                      |
|----------------------------------------------------|----------------------------------------------------------------------------------------------------|------------------|-------------------------------------------------|
| oo Chapoo ransfer                                  | and the local                                                                                                    |                  | uments                                          |
| C:/Date Widgets                                    | Rellevus /A Matadata Test Folder /Date Widget                                                                                                    |                  | im<br>Inital filer                              |
|                                                    | believue/A Metadata Test Folder/Date Widgets                                                                                                    | , – Ш            | DTM                                             |
| Include list of files                              |                                                                                                    |                  | DIM                                             |
| 0.4580                                             |                                                                                                    |                  | 5                                               |
| Synch last performed on                            | : 2016/03/18 12:01                                                                                                    |                  |                                                 |
|                                                    |                                                                                                    | - (B)            | aData playground                                |
|                                                    | Bellevue/IransferTool Test Folder/A                                                                                                    |                  | delserver diagrams                              |
|                                                    |                                                                                                    |                  | e DWG files                                     |
| Default description and s                          | tatus: always use this description Draft                                                                                                    | •                | cesses                                          |
|                                                    |                                                                                                    |                  | lic share test                                  |
| Synch last performed on                            | 2016/03/18 13:43                                                                                                    |                  | iafolderTest                                    |
|                                                    | Ballar was (Transford and Transford and Co                                                                                                    | ▲ (冊)            | Binder (only status : Final)                    |
|                                                    | Believue/Transfer foor fest Polder/C                                                                                                    | - <u> </u>       | docs                                            |
| Default description and                            | tature always use this description Draft                                                                                                    | Synch is no long | ger valid: Local Folder "C:/C" no longer exists |
| Default description and s                          |                                                                                                    |                  | forms                                           |
| Synch last performed on: 2016/03/18 13:43          |                                                                                                    |                  | wf's                                            |
|                                                    |                                                                                                    |                  | sferTool Test Folder                            |
|                                                    |                                                                                                    |                  | ,illegal:foldername                             |
| Synch: View log                                    | Stop                                                                                                    | Start            | A                                               |
|                                                    |                                                                                                    |                  | c                                               |
|                                                    |                                                                                                    |                  | Chapoo Transfer Temp Files                      |
| comp                                               | 0,20,2029 20112127                                                                                                    |                  |                                                 |
|                                                    | 1                                                                                                    |                  |                                                 |
| synch_log.txt - Notepad                            | and the second second                                                                                                    |                  |                                                 |
| File Edit Format View Help                         |                                                                                                    |                  |                                                 |
| 2016/03/18 13:59   INFO<br>2016/03/18 13:59   INFO | Starting Synch (1)<br>From Chapoo Folder "Date Widgets"                                                                                                    | (5888) to Loca   | l Folder "C:/Date Widgets"                      |
| 016/03/18 13:59 INFO                               | Synch entry is still valid                                                                                                    | ats" (5888) to 1 | ocal Folder "C:/Date Widgets"                   |
| 016/03/18 13:59   INFO                             | No changes detected, nothing sync                                                                                                    | :hed             | Local Forder C./Date wrugets                    |
| 2016/03/18 14:00   INFO                            | Starting Synch (2)                                                                                                    |                  |                                                 |

|   | 2016/03/18 14:00 | INFO  | From Local Folder "C:/A" to Chapoo Folder "A" (5878)           |     | 1   |
|---|------------------|-------|----------------------------------------------------------------|-----|-----|
|   | 2016/03/18 14:00 | INFO  | Synch entry is still valid                                     |     |     |
| 1 | 2016/03/18 14:00 | INFO  | No changes detected, nothing synched                           |     |     |
|   | 2016/03/18 14:00 | INFO  | Starting Synch (3)                                             |     |     |
|   | 2016/03/18 14:00 | INFO  | From Local Folder "C:/C" to Chapoo Folder "C" (5879)           |     |     |
| 1 | 2016/03/18 14:00 | ERROR | Synch is no longer valid: Local Folder "C:/C" no longer exists |     |     |
|   |                  |       | -,                                                             | •   | Ŧ   |
|   | 4                |       |                                                                | b . |     |
| l |                  |       |                                                                |     | -00 |
| 1 | FK               |       |                                                                |     | -   |
|   |                  |       |                                                                |     |     |
|   |                  |       |                                                                |     |     |

You can also run the saved synchs from the commandline. Navigate on commandline to where ChapooTransfer.exe is located. Do 'ChapooTransfer.exe' followed by a space and than chose between 'all' or 'id'. If you chose 'all' nothing more needs to be added. All saved synchs will be run. If you chose 'id' follow up by a space and than the id of the synch you wish to run followed by spaces and the other ids you want to run.

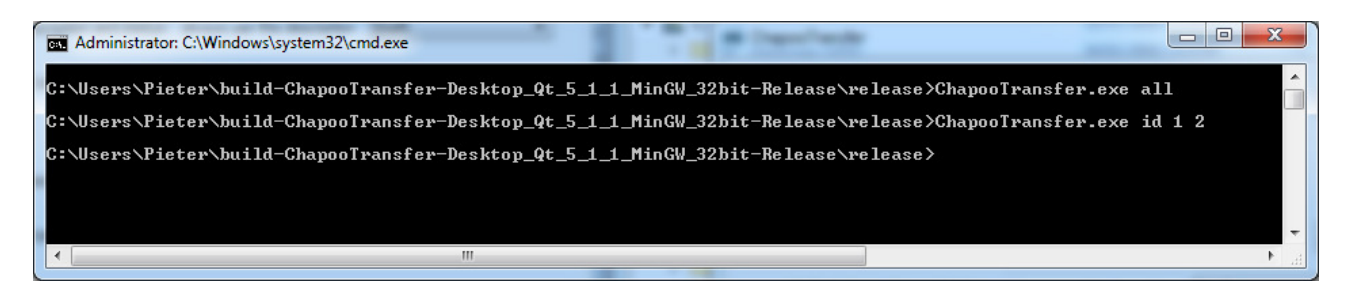

The ids of the synch are the order in which they are displayed in the interface starting from 1.

| ChapooTransfer                                                        |
|-----------------------------------------------------------------------|
| C:/Date Widgets ← 🐻 Bellevue/A Metadata Test Folder/Date Widgets ● 🛅  |
| Synch last performed on: 2016/03/18 13:59                             |
| C:/A → C Bellevue/TransferTool Test Folder/A ●                        |
| 2 Default description and status: always use this description Draft - |
| Synch last performed on: 2016/03/18 14:00                             |
| C:/C → C Bellevue/TransferTool Test Folder/C ▲                        |
| 3 Default description and status: always use this description Draft   |
| Synch last performed on: 2016/03/18 13:43                             |
| Synch: View log Stop Start                                            |

The output saved in the logfile located at: C:\Users\[username]\AppData\Local\Chapoo\ChapooTransfer\synch\_log.txt

For synching to work via the commandline, all login credentials must be saved in the login dialog.

| 😎 Chapoo Transfer  | Login                                     | ? ×           |  |  |  |
|--------------------|-------------------------------------------|---------------|--|--|--|
| chapoo             |                                           |               |  |  |  |
| Server:            | dev.chapoo.com                            | Change Server |  |  |  |
| Email/Username:    | pieter.gunst@chapoo.com                   |               |  |  |  |
| Password:          |                                           |               |  |  |  |
| Remember pas       | sword                                     |               |  |  |  |
| Hide Proxy Setting | Hide Proxy Settings Forgot your password? |               |  |  |  |
| Proxy Server:      | local.proxy                               |               |  |  |  |
| Proxy Port:        | 220                                       |               |  |  |  |
| Proxy Username:    | pieter                                    |               |  |  |  |
| Proxy Password:    | •••••                                     |               |  |  |  |
| 🗹 Remember pro     | Remember proxy password                   |               |  |  |  |
|                    | Canc                                      | el Ok         |  |  |  |